# ターミナルアダプタ INSメイト V30Slim セットアップ手順書

— Windows10 —

株式会社エムアイシー

| Ε | 次                     | 1 |
|---|-----------------------|---|
| 1 | ッ<br>ターミナルアダプタの接続イメージ | 1 |
| 2 | INS 回線とターミナルアダプタの接続   | 2 |
| 3 | ターミナルアダプタの設定とパソコン接続   | 3 |
| - | 3-1 ドライバのインストール       | 3 |
|   | 3-2 ユーティリティのインストールと設定 | 4 |
|   |                       |   |

- \* 製品仕様等は、弊社の都合により予告なく内容を変更・改訂する場合があります。あらかじめご了承ください。
- \* 文中の画像と実際の表示が異なる場合があります。
- \* 本書の著作権は、株式会社エムアイシーに帰属します。
- \* 当社の承諾を得ることなく本書の内容の全部または一部を複製することはできません。

### 1 ターミナルアダプタの接続イメージ

下記の図のように、INS ネット 64 用通信機器(交換機、TA等)と INS メイト V30 を接続します。(別売の INS メイト V30S/T ユニットが必要です。S/T 点ユニット装着の際は、DSU、終端抵抗の設定にご注意下 さい。)

次に、INS メイト V30 とサーバ機となるパソコンを接続します。

★ INS メイト V30 とサーバ機の接続につきましては、次の項番で説明しております。取扱説明書の 手順に従って接続して下さい。

\* INS メイト V30 とサーバ機は、必ず USB で接続して下さい。

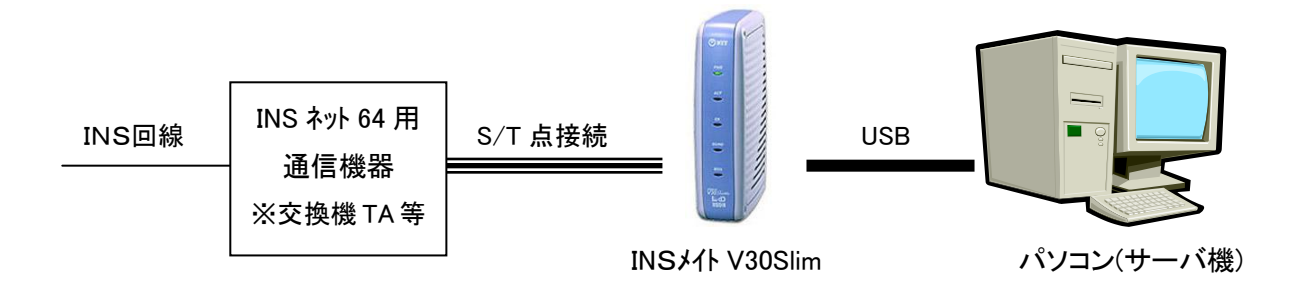

## 2 INS 回線とターミナルアダプタの接続

「INS メイト V30Slim 取扱説明書」を元に設定を行います。

別売の INS メイト V30 S/T ユニットを装着します。
 付属の取扱説明書(14 ページ)から以下の目次の部分を設定します。

| 目次             |     |
|----------------|-----|
| 3)ご参考に         |     |
| :              |     |
| オプションをご利用になるには | 182 |
| S/Tユニットを準備する   |     |
| :              |     |

※P182~P184 参照

2. INS ネット64用通信機器(交換機、TA等)とINS メイト V30 の S/T 端子を接続します。

## 3 ターミナルアダプタの設定とパソコン接続

#### 3-1 ドライバのインストール

1. INS メイト V30Slim とパソコンを USB ケーブルで接続します。

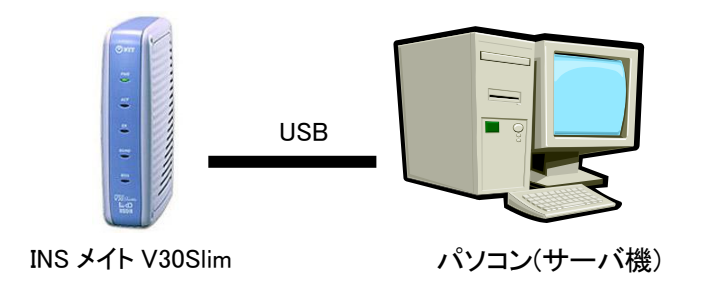

INS メイト V30Slim を 2 台以上接続する場合は、まず 1 台目だけを接続してください。

2. 自動的にドライバインストールが始まり、パソコン画面右下に下記メッセージが表示されます。

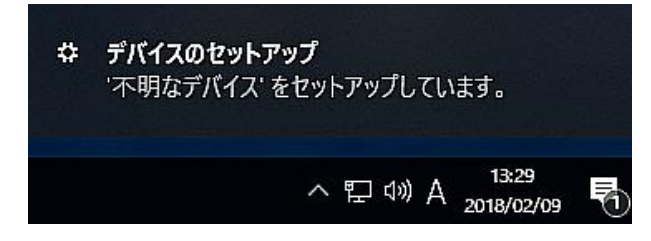

3. インストールが完了すると下記のメッセージが表示されます。

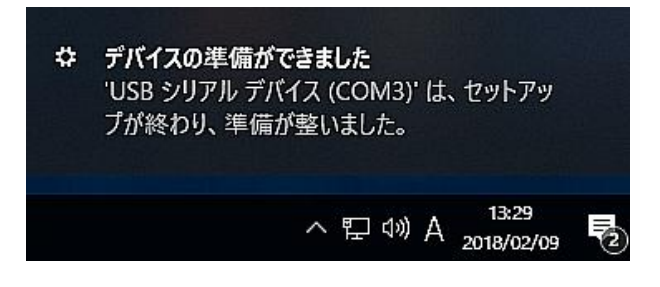

INS メイト V30Slim が複数台ある場合は、1台目のドライバインストール完了を確認後、同様の手順で1台ずつ接続し、ドライバのインストールを行って下さい。

**4.** コントロールパネルー「デバイスマネージャー」をクリックし、ポートを確認します。 「USB シリアルデバイス」として認識されていればインストールできています。

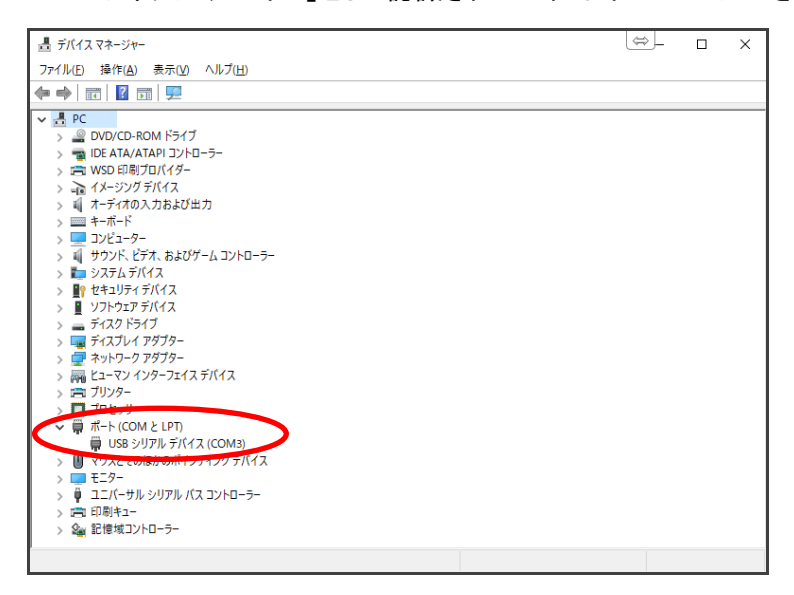

3-2 ユーティリティのインストールと設定

サーバ機にユーティリティをインストールし、設定を行います。

- ◆ 手順の中でパソコンを再起動しますので、起動中のアプリケーション等はすべて終了してください。
- 1. CD-ROM を CD ドライブにセットすると、自動的に画面が起動します。
- 2. インストール確認画面が表示されます。次へ>ボタンをクリックします。

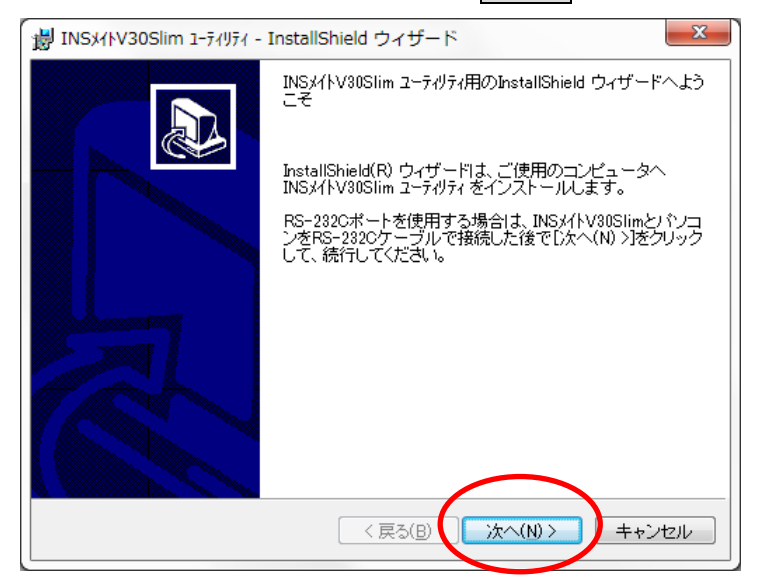

3. インストール先を確認し、次ヘンボタンをクリックします。

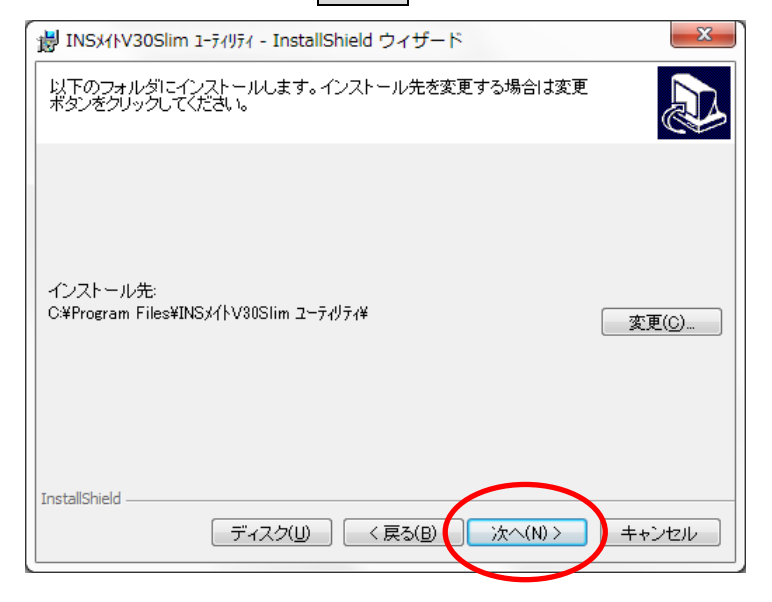

## **4. インストール**ボタンをクリックします。

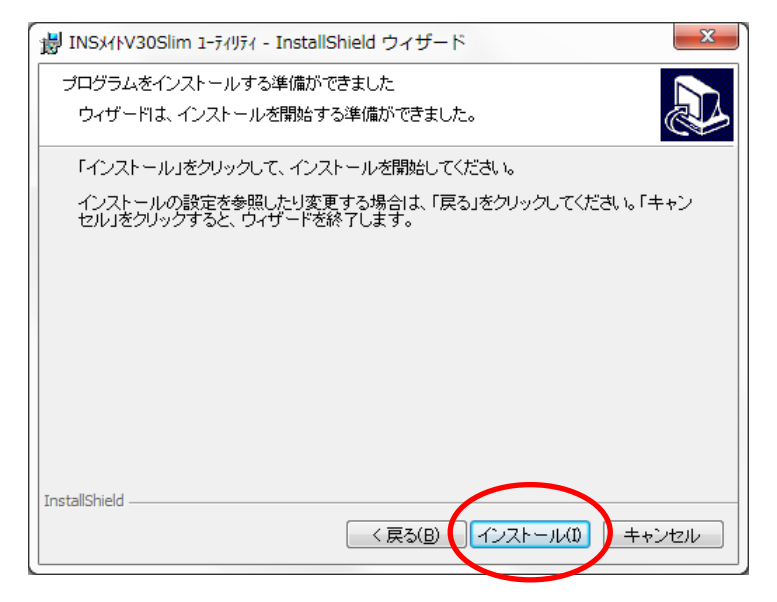

5. インストールが始まりますので、しばらく待ちます。

| V11KZNI 🙀       | 30Slim 1-ティリティ - InstallShield ウィザード                                     |  |
|-----------------|--------------------------------------------------------------------------|--|
| INSパトV3<br>選択した | INSメイトV30Slim ユーティリティ をインストールしています<br>選択したプログラム機能をインストールしています。           |  |
| 1               | InstallShield ウィザードは、INSメイトV30Slim ユーティリティ をインストールして<br>います。しばらくお待ちください。 |  |
|                 | ステータス:                                                                   |  |
|                 |                                                                          |  |
|                 |                                                                          |  |
|                 |                                                                          |  |
|                 |                                                                          |  |
| InstallShield   |                                                                          |  |
|                 | < 戻る(B) 次へ(N) > <b>キャンセル</b>                                             |  |

6. インストールが完了したら再起動ボタンをクリックして、サーバ機を再起動します。

| ₩ INSメイトV30Slim 1-ティリティ - | InstallShield ウィザード                                                                                                    |
|---------------------------|----------------------------------------------------------------------------------------------------|
|                           | InstallShield ウィザードを完了しました                                                                                                    |
|                           | InstallShield ウィザードは、INSメイトV30Slim ユーテルティ を正常<br>Iこインストールしました。                                                                                                    |
|                           | INSメ(トV30Slim ユーテゼティを使用するには、システムの再起動が必要です。再起動せずに INSメイトV30Slim ユーテゼティを<br>起動した場合、正常に動作しない可能性があります。他のア<br>ブリケーションプログラムが動作中の場合は、必ず終てさせ<br>た後「再起動」をクリックして、システムを再起動してください。 |
|                           | ☑ INSメイトV30Slim イージーウィサ <sup>レ</sup> ート <sup>®</sup> を起動する                                                                                                    |
|                           | < 戻る(B) ( <b>再起動</b> ) キャンセル                                                                                                    |

7. パソコンが再起動したら、イージーウィザード画面が表示されます。次へ>をクリックします。

| INSメイトV30Slim イージーウィザードにようこそ |                                                                                                    |
|------------------------------|----------------------------------------------------------------------------------------------------|
| Ser B                        | INSメイトV30Slim イージーウィザードにようこそ!                                                                                                    |
|                              | INSメイトV30Slim イージーウィザードを使えば、画面の質問に答えていくだけで、INS<br>メイトV30Slim 設定ユーティリティの起動と、インターネット接続のための設定が簡単に<br>行えます。                                                                                                    |
|                              | INSメイトV30Slim イージーウィザードでは、次のことができます。                                                                                                    |
| · · · · · [3]                | <ul> <li>INSメイトV30Slim でインターネットへ接続するための設定<br/>(モデム定義ファイルのインストール、プロパイダ情報の設定)<br/>(INSメイトV30Slim とパンコンをUSBで接続するための設定)<br/>(USBドライバのインストール)</li> <li>INSメイトV30Slim 設定ユーティリティの起動</li> <li>アナログボートの基本がな設定<br/>(アナログボートの使い方、トナンバー/ダイヤルインサービス利用の設定)</li> <li>INSメイト20Slim のプログラムをバージョンアップ<br/>(オフラインで実行)</li> </ul> |
| C                            | RS-232Cボートを使用する場合は、INSメイトV30SlimとパンコンをRS-232C<br>ケーブルで接続して、イージーロッザードを起動してください。<br>RS-232Cケーブルで接続していない状態でイージーウィザードを起動した場合は、<br>一度キャンセルボダンから終了してくたさい。                                                                                                    |
|                              | Version 1.21<br>() 次へ(例) キャンセル<br>ビルを見たし場所にマウスカーンルを進わると コンドンルが基本されます。                                                                                                    |
|                              |                                                                                                    |

8. 次へ>をクリックします。

| 設定を始める前に |                                                                                                    |
|----------|----------------------------------------------------------------------------------------------------|
|          | 設定を始める前に - 実行に際しての注意事項                                                                                           |
|          | 設定を始める前に、他のアブリケーションをすべて終了させてください。<br>マウスカーソルを自動的に移動させるソフトなど、システムに常駐しているもの(Lスタートア<br>ップ]グループに登録してあるもの)も終了させてください。 |
|          | 他のアブリケーションを起動したまま INSメイトV30Slim イージーウィザードを実行する<br>と、システムが応答しなくなる可能性があります。                                        |
|          |                                                                                                    |
|          |                                                                                                    |
|          |                                                                                                    |
|          |                                                                                                    |
|          | < 戻る(P) (法へ(N)) キャンセル                                                                                            |
|          | このボダンをクリックすると、次の画面に進みます。                                                                                         |

9. [アナログポートの簡単設定]に移ります。次へ>をクリックします。

10.「ナンバー・ディスプレイを使用する」にチェックをつけ、次へ>をクリックします。

| <mark>アナログボートの使い方を設定します。</mark><br>接続機器に合わせて設定し、ナンバー・ディスブレイを使用するかどうかを設定<br>してください(対応機器が必要です。非対応機器を接続する場合はチェックしな<br>いでください)。 |
|----------------------------------------------------------------------------------------------------|
| 機器を接続しない場合は「何も接続しないく使用しない)」を選択してください。                                                                                       |

11. 設定を変更せずに、そのまま次へ>をクリックします。

| アナロクホートの間単設定(3/5) |                                                            |
|-------------------|------------------------------------------------------------|
| <u>i++&gt;</u>    | <u>、ー/ダイヤルインを利用しているかどうかを選択します。</u>                         |
| P+ナ)<br>お申        | ハバー/ダイヤルインサービスを利用しているかどうかを、INSネット64<br>し込み 票に従って 選択してください。 |
| 選択                | に際しては、お間違えのないようご注意ください。                                    |
|                   |                                                            |
|                   | ○ トナンバーを利用している                                             |
|                   | ○ ダイヤルインサービスを利用している                                        |
| · · ·             | © どちらも利用していない                                              |
|                   |                                                            |
|                   |                                                            |
|                   | 〈戻る(2) (次へ(1)) キャンセル                                       |
|                   |                                                            |

12. 契約回線番号を入力せずに、そのまま次へ>をクリックします。

| アナログボートの簡単設定(4/5 |                                                                                                    |
|------------------|----------------------------------------------------------------------------------------------------|
|                  | 契約者回線番号(自宅電話番号)を設定します。<br>契約者回線番号(自宅電話番号)を、INSネット64お申し込み票に従って設定してください。<br>入力はすべて「半角数字」で行ってください。<br>ここで入力した番号は、電話機やFAXを接続するアナログボートの「著信番号」<br>として登録されます。 |
|                  | 契約者回線番号                                                                                                    |
| 1                | < 戻る(P) (次へ(V)) キャンセル                                                                                                    |

13. 実行をクリックします。

| アナログボートの簡単設定(5/5) |                                                                                      |
|-------------------|--------------------------------------------------------------------------------------|
|                   | 設定内容をINSメイトV30Slimに登録します。                                                            |
|                   | 設定内容をINSメイトV3OSImに登録します。<br>内容をご確認の上、実行ボタンをクリックしてください。                               |
|                   | 登録終了後は前の画面に戻って内容を修正することはできません。<br>内容を修正する場合は、メニュー画面から「アナログポートの簡単設定」を再度<br>やり直してください。 |
|                   | ◆i・ナンパー/ダイヤルイン 【どちらも利用していない]<br>◆グローバル者信 【TEL1ボート、TEL2ボート】<br>●TEL1ボート               |
|                   | ポートの接続機器/使い方 [ファクス付き電話機・モデム・Lモード対,<br>キャッチホン設定 [使用しない]<br>ナンパー・ディスプレイ [使用する]         |
|                   | ◆TEL2ホート<br>ボートの接続機器/使い方 [ファクス付き電話機・モデム・レモード対.<br>キャッチホン設定], / 「使用レない」               |
|                   | (1・ナンバー、タイヤルインともに利用しない場合、グローバル着信を使用 ▼                                                |
|                   |                                                                                      |
|                   |                                                                                      |
|                   |                                                                                      |

14. 続いて[インターネット接続の設定]に移ります。 キャンセルをクリックします。

| シターネット接続の設定(1/4)                                                                       |
|----------------------------------------------------------------------------------------|
| アレクト・シングングロングを開始します。     ホングロングングレング・クロングングング・クロングングングングングングングングングングングングングングングングングングング |

15. キャンセルの確認メッセージが表示されます。 OK をクリックします。

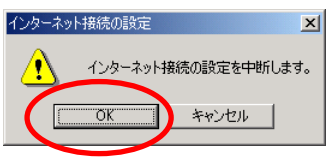

16. [設定項目の選択と実行]画面が表示されます。 設定ユーティリティをクリックします。

| 設定項目の選択と実行 |                          |                                                                           |
|------------|--------------------------|---------------------------------------------------------------------------|
| 8497       |                          | (設定対象COMボート:COM6 )                                                        |
|            | 🕨 まず、電話とインターネットを使        | えるようにしよう ――――                                                             |
|            | アナログボートの簡単設定( <u>A</u> ) | アナログボートの基本的な設定が行えます。                                                      |
|            | インターネット接続の設定(B)          | プロバイダ情報の設定が行えます。                                                          |
|            | クニナルアダブタの設定さい            | to                                                                        |
|            | 設定ユーティリティ(2)             | NSメイトV30Slim の豊富な機能が簡単に設<br>できる、設定ユーティリティを起動します。                          |
|            | ターニナルフクラクセパージョン          | ッアップしよう ―――                                                               |
|            | バージョンアップ( <u>D</u> )     | INSメイトV30Slim のプログラムをバージョン<br>アップします。                                     |
| October    | USBドライバのアップデート(E)        | INSメイトV30Slim 用USBドライバのアップデ<br>ートが行えます。設定ユーティリティが動作して<br>いる場合は、終了させてください。 |
|            |                          |                                                                           |
|            |                          | [ウィザード終了◎]                                                                |
|            | ヒントを見たい場所にマウスカーソル        | を重ねると、ここにヒントが表示されます。                                                      |

| 7. データポート診         | <b>と定</b> をクリックしま    | す。         |                   |
|--------------------|----------------------|------------|-------------------|
| 🚺 INSメイトV30Slim 設定 | ユーティリティ              |            |                   |
| 22                 | INSメイトV              | 30Slim     |                   |
| 通信ボ                | -ト 直前の料金             | 情報         |                   |
| Е РОМ6             | TEL1ポート              | · Ħ        | ・ナノハー設定           |
| 通信速                | <sub>夏</sub> TEL2ポート |            | TEL1ポート設定         |
| 230400             | bit/s データポート         | ·  °Ħ      |                   |
| - データ通信最新履歴        |                      | <b>幸</b> 履 | TEL2本一下設定         |
| 通信開始日時             | TEL1ポート              |            | TEL1・2ポート<br>共通時定 |
|                    | TEL2ポート              |            |                   |
| 通信終了日時             | データポート               |            | テージホート設定          |
| 相手先番号              |                      |            |                   |
|                    | 合計                   | ° ⊨        |                   |
|                    | 詳細履歴                 | クリア        |                   |
|                    |                      |            | 保存 読込             |
| 知期化 カレン            | ダ語完   バーミクヨン情報       | 終了 (王も)    |                   |

18. CTI機能ページをクリックします。

| 🐌 データポート設定                                         | ×                                                                                                    |
|----------------------------------------------------|----------------------------------------------------------------------------------------------------|
| データポート(RS-232Cポート・USBポート)に接続したパソコ:                 | ンでの通信をより便利にするための設定です。                                                                                |
| 発信・著信 BOD機能 CTI機能 Eの他<br>発信者番号<br>着信する番号<br>サブアドレス | <ul> <li>発信者番号通知</li> <li>「INSネット64申込内容に従う ▼</li> <li>「 サブアドレスなし者信する</li> <li>「 グローバル著信する</li> </ul> |
|                                                    | まし (キャンセル) ヘルプ                                                                                       |

19. 設定を変更します。

[CTI情報出力]を[TEL1またはTEL2への着信を出力する]、[CTI情報出力フォーマット]を[表示フォ ーマット1]に変更し、登録ボタンをクリックします。

| <ul> <li>データポート設定</li> <li>データポート(RS-232Cポート・USBポート)に接続し、</li> </ul>                                          | ×<br>たパンコンでの通信をより便利にするための設定です。                                |
|----------------------------------------------------------------------------------------------------|---------------------------------------------------------------|
| 発信・着信     BOD機能     CTI機能     その他       CTI情報出力     「EL1またはTEL2への著信を出力する」       CTI情報出力フォーマット       表示フォーマット1 | CTI発信<br>CTI呼出種別設定<br>「呼出信号1<br>CTI呼出時間設定<br>180 ▼ 秒 (15~180) |
|                                                                                                    | 登録 キャンセル ヘルブ                                                  |

| 20. | 設定ユーティリティ画面               | に戻りますので、        | 終了<br>をクリックします |
|-----|---------------------------|-----------------|----------------|
|     | DINSX1 FV30Slim 設定ユーティッティ |                 | X              |
|     | INS                       | SメイトV30Slim     |                |
|     | 通信ポート                     | 直前の料金情報         |                |
|     | СОМР                      |                 |                |
|     | 通信速度<br>230400 bit/s      |                 | 円 TEL1ポート設定    |
|     |                           |                 | 円<br>TEL2ポート設定 |
|     | データ通信最新履歴                 | 累積料金情報          |                |
|     | 通信開始日時                    |                 | 円              |
|     | 通信終了日時                    |                 | 円 データボート設定     |
|     | 相手先番号                     | <u></u>         | <u> </u>       |
|     |                           | 승計 <sup>0</sup> | Η              |
|     | 詳細履歴                      | クリア             |                |
|     | 初期化 カレンダ設定 バー             | ジョン情報 終了 )      | キャンセル ヘルプ      |

21. 確認メッセージのOKをクリックします。

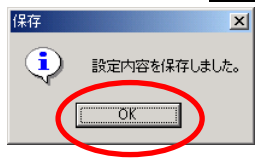

22. [設定項目の選択と実行]画面が表示されます。 以上で1台目の設定が完了しました。

パソコンに接続している INS メイト V30Slim が1台の場合は、ウィーザード終了をクリックします。

パソコンに接続している INS メイト V30Slim が 2 台の場合は、終了せずに手順 23 へ進んでください。

| 設定項目の選択と実行 |                                                                                               |
|------------|-----------------------------------------------------------------------------------------------|
| 19439      | (設定対象COMボート:COM6 )                                                                            |
|            | ▶ まず、電話とインターネットを使えるようにしよう ――――                                                                |
|            | アナログボートの簡単設定(A) アナログボートの基本的な設定が行えます。                                                          |
|            | インターネット接続の設定(B) プロバイダ情報の設定が行えます。                                                              |
|            | <br>▶ ターミナルアダプタの設定をしよう                                                                        |
|            | 設定ユーティリティ(C) INSメイトV3OSlimの豊富な機能が簡単に設<br>定できる、設定ユーティリティを起動します。                                |
|            |                                                                                               |
|            | バージョンアップ(D) INSメイトV30Slim のブログラムをバージョン<br>アップします。                                             |
|            | USBドライバのアップデート(E)<br>INSメイトV30Slim 用USBドライバのアップデ<br>ートが行えます。設定ユーティリティが動作して<br>いち場合は、終了させてださい。 |
|            |                                                                                               |
|            | [ウィザード終了公]                                                                                    |
|            | ヒントを見たい場所にマウスカーソルを重ねると、ここにヒントが表示されます。                                                         |
|            |                                                                                               |

以下は、INS メイト V30Slim を2 台接続している場合の、2 台目の設定手順です。

23. 設定が完了した1台目の INS メイト V30Slimの COM ポートを控えておきます。

# 控えたら、**ウィーザード終了**をクリックします。

| 設定項目の選択と実行       |                                                                                             |     |
|------------------|---------------------------------------------------------------------------------------------|-----|
| Contraction of a | (設定対象しの新本一下:しい間) ノ                                                                          |     |
|                  | アナログボートの簡単設定(A) アナログボートの基本的な設定が行えます。                                                        | COM |
|                  | インターネット接続の設定(B) ブロバイダ情報の設定が行えます。                                                            |     |
|                  | ▶ ターミナルアダブタの設定をしよう ―――                                                                      |     |
| · ·              | 設定ユーティリティ(C) INSメイトV3OSlimの豊富な機能が簡単に設<br>定できる、設定ユーティリティを起動します。                              |     |
|                  | ▶ ターミナルアダブタをパージョンアップしよう ―――                                                                 |     |
|                  | バージョンアップ(D) INSメイトV30Slim のプログラムをバージョン<br>アップします。                                           |     |
| Connect          | USBドライバのアップデート(E) INSメイトV30Slim 用USBドライバのアップデ<br>ートが行えます。設定ユーティリティが動作して<br>いる場合は、終了させてください。 |     |
|                  | [ウィザード終了⊗]<br>ヒントを見たい場所にマウスカーソルを重ねると、ここにヒントが表示されます                                          |     |

24. 1 台目の INS メイト V30Slim の電源を OFF にします。

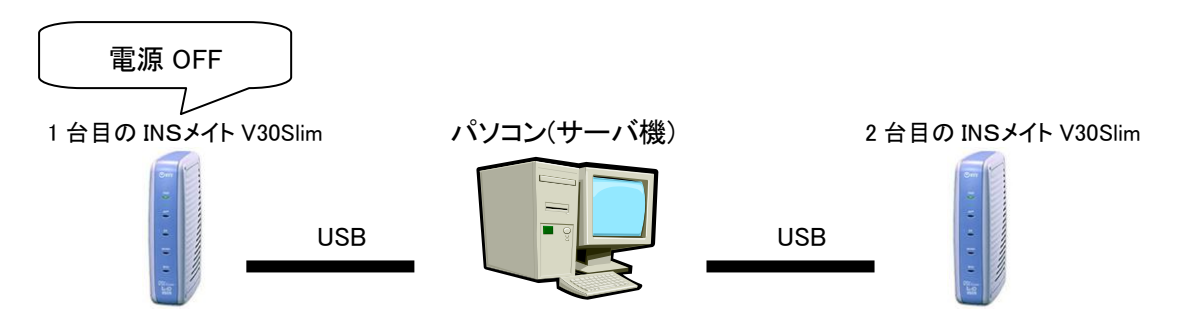

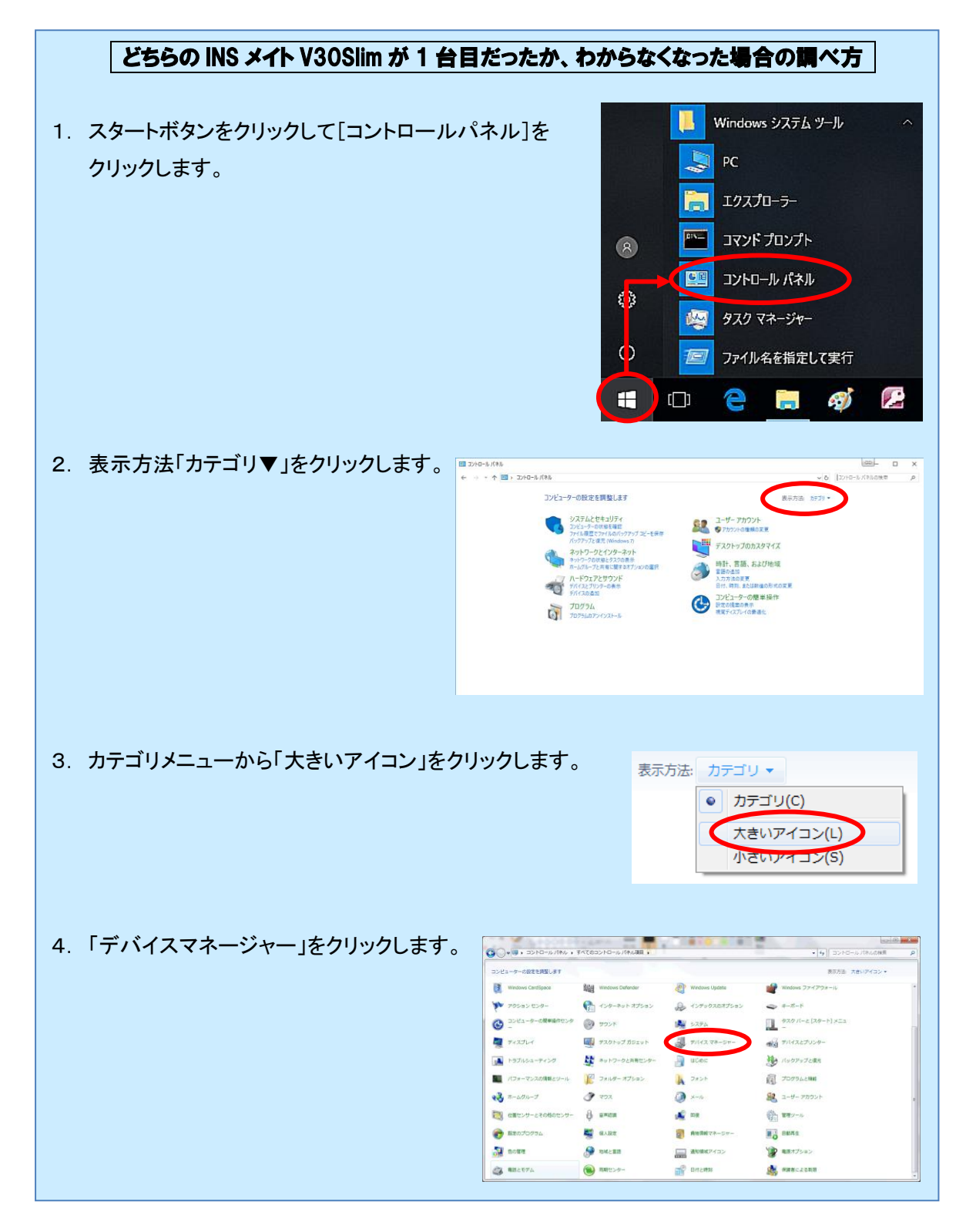

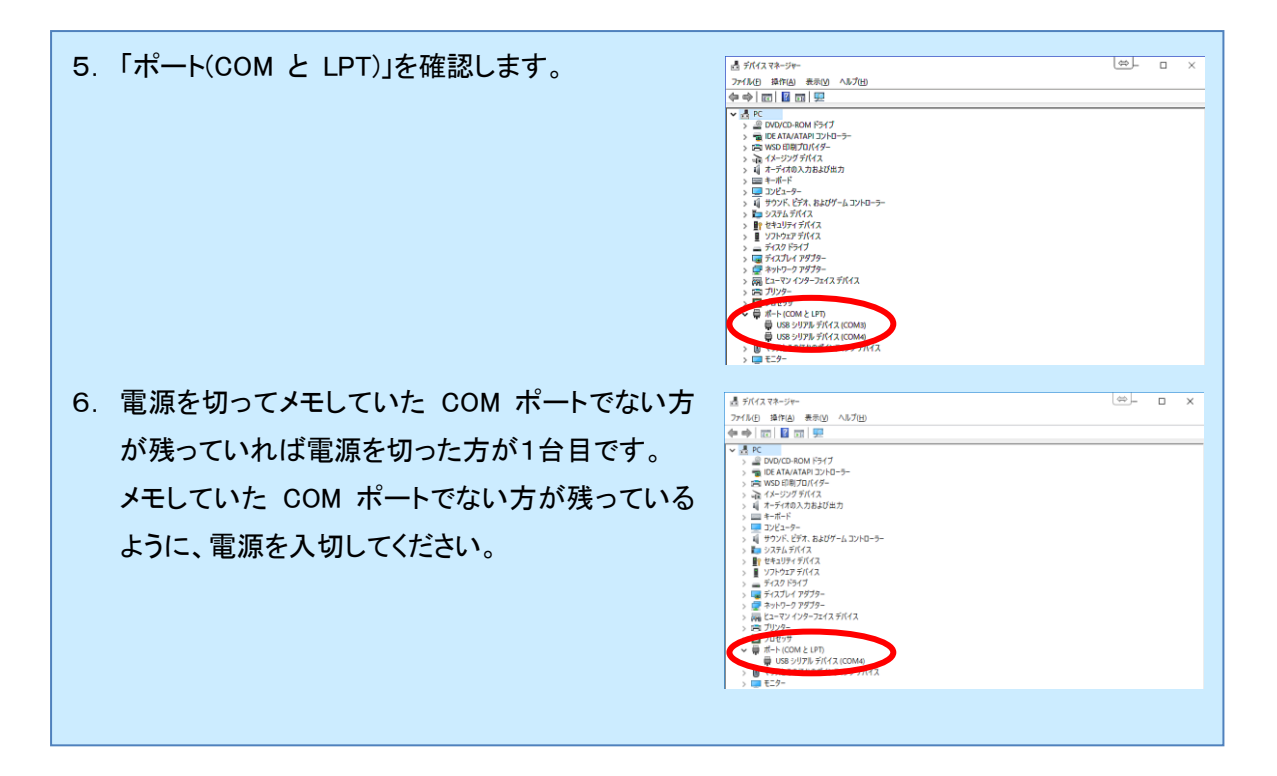

25. スタートボタンをクリックし、「INS メイト V30Slim イージーウィザード」をクリックします。

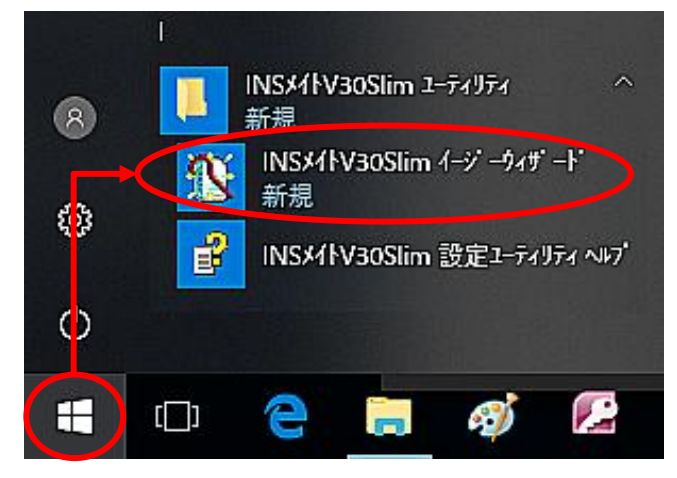

26. イージーウィザード画面が起動します。次へ>をクリックします。

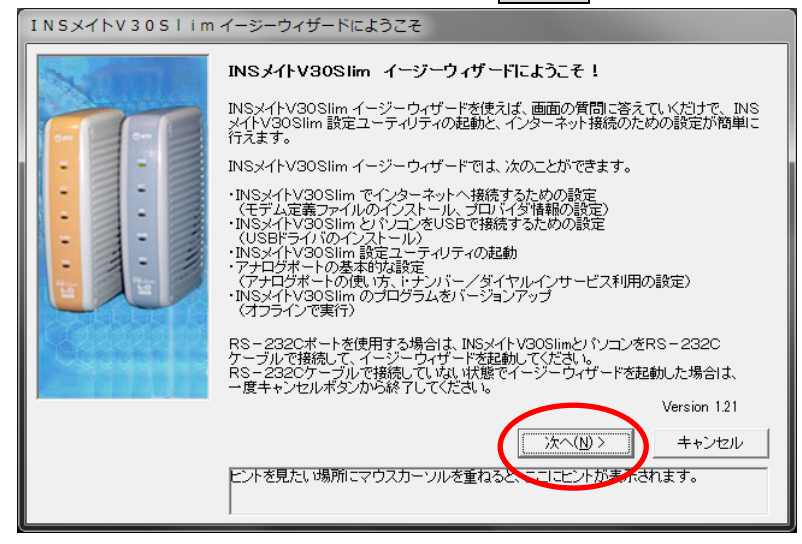

27. 次へ>をクリックします。

| 設定を始める前に |                                                                                                    |
|----------|----------------------------------------------------------------------------------------------------|
|          | 設定を始める前に - 実行に際しての注意事項                                                                                           |
|          | 設定を始める前に、他のアプリケーションをすべて終了させてください。<br>マウスカーソルを自動的に移動させるソフトなど、システムに常駐しているもの(Iスタートア<br>ップ)グループに登録してあるもの)も終了させてください。 |
|          | 他のアプリケーションを起動、たまま、INSメイトV30Slim イージーウィザードを実行する<br>と、システムが応答しなくなる可能性があります。                                        |
|          |                                                                                                    |
|          |                                                                                                    |
|          |                                                                                                    |
|          | $\frown$                                                                                                    |
|          |                                                                                                    |
|          | このオンノでノリツノリって、バルノ四日にし進みます。                                                                                       |

28. [設定項目の選択と実行]画面が表示されます。アナログポートの簡単設定をクリックします。

| 設定項目の選択と実行 |                          |                                                                           |
|------------|--------------------------|---------------------------------------------------------------------------|
| 14097      |                          | (設定対象COMボート:COM6 )                                                        |
|            | ます、電話とインターネットを使          | えるようにしよう ――――                                                             |
|            | アナログポートの簡単設定( <u>A</u> ) | ナログボートの基本的な設定が行えます。                                                       |
|            | 1-2-ネット接続の設定値            | プロバイダ情報の設定が行えます。                                                          |
|            | ▶ ターミナルアダブタの設定をし。        | よう                                                                        |
| · ·        | 設定ユーティリティ( <u>C</u> )    | INSメイトV30Slim の豊富な機能が簡単に設<br>定できる、設定ユーティリティを起動します。                        |
|            | ▶ ターミナルアダブタをバージョン        | マアップしよう ―――                                                               |
|            | バージョンアップ( <u>D</u> )     | INSメイトV30Slim のプログラムをバージョン<br>アップします。                                     |
| California | USBドライバのアップデート(E)        | INSメイトV30Slim 用USBドライバのアップデ<br>ートが行えます。設定ユーティリティが動作して<br>いる場合は、終了させてください。 |
|            |                          |                                                                           |
|            |                          | [ウィザード終了◎]                                                                |
|            | ヒントを見たい場所にマウスカーソル        | を重ねると、ここにヒントが表示されます。                                                      |

29. イージーウィザードが起動し、[アナログポートの簡単設定]に移ります。次ヘンをクリックします。

30.「ナンバー・ディスプレイを使用する」にチェックをつけ、次ヘンをクリックします。

| アナロクボートの簡単設定(2/5) |                                                                          |                       |
|-------------------|--------------------------------------------------------------------------|-----------------------|
|                   | アナログボートの使い方を設定します。                                                       |                       |
|                   | 接続機器に合わせて設定し、ナンバー・ディスブレイを使用す<br>してください(対応機器が必要です。非対応機器を接続する場<br>いでください)。 | るかどうかを設定<br>計合はチェックしな |
|                   | 機器を接続しない場合は「何も接続しない(使用しない)」を選                                            | 択してください。              |
|                   | TEL1ポート<br>接続機器 ファクス付き電話機・モデム・Lモード対/                                     | 芯電話様▼                 |
|                   | キャッチホン 使用しない                                                             |                       |
|                   | チンハー・ティスプレイを使用する                                                         |                       |
| • •               | TEL2ボート<br>接続機器 ファクス付き電話機・モデム・Lモード対ル                                     | 志電話様▼                 |
|                   | キャッチホン使用しない                                                              | •                     |
|                   | マナンバー・ディスプレイを使用する                                                        |                       |
|                   | <戻る(P) (次へ(V))                                                           | キャンセル                 |
|                   |                                                                          |                       |

31. 設定を変更せずに、そのまま次へ>をクリックします。

| <mark>ババー/ダイヤルインを利用しているかどうかを選択します。</mark><br>ナンバー/ダイヤルインサービスを利用しているかどうかを、INSネット64<br>申し込み票に従って選択してください。<br>択こ際しては、お間違えのないようご注意ください。 |
|----------------------------------------------------------------------------------------------------|
| <ul> <li>トナンバーを利用している</li> <li>ダイヤルインサービスを利用している</li> <li>どちらも利用していない</li> </ul>                                                    |
| < 戻5(P) (次へ(M)) キャンセル                                                                                                    |

32. 契約回線番号を入力せずに、そのまま次へ>をクリックします。

| 75 ログホートの間(単設定)(4/3)                                                                                                    |
|----------------------------------------------------------------------------------------------------|
| 契約者回線番号(自宅電話番号)を読定します。           契約者回線番号(自宅電話番号)を、INSネット64お申し込み票に従って設定してださい。           入力はすべて「半月数字」で行ってください。           こで入力した番号は、電話機やFAXを接続するアナログボートの「著信番号」として登録されます。             契約者回線番号           (実約者回線番号)   (実気的)           (実気的) |

33. 実行をクリックします。

| アプログホートの間単設定(5/5)                                                                       |  |  |
|-----------------------------------------------------------------------------------------|--|--|
| 設定内容をINSメイトV30Slimに登録します。                                                               |  |  |
| 設定内容をINSメイトV3OSlimに登録します。<br>内容をご確認の上、実行ボタンをクリックしてください。                                 |  |  |
| 登録終了後は前の画面に戻って内容を修正することはできません。<br>内容を修正する場合は、メニュー画面から「アナログポートの簡単設定」を再度<br>やり直してください。    |  |  |
| <ul> <li>↓i・ナンバー/ダイヤルイン [どちらも利用していない]</li> <li>↓グローバル着信 [TEL1ボート、TEL2ボート]</li> </ul>    |  |  |
| ◆「ヒレオート<br>ボートの播続機器/使い方 [ファクス付き電話機・モデム・レモード対,<br>キャッチホン設定 [使用しない]<br>ナンバー・ディスブレイ [使用する] |  |  |
| <ul> <li>・・・・・・・・・・・・・・・・・・・・・・・・・・・・・・・・・・・・</li></ul>                                 |  |  |
|                                                                                         |  |  |
| く戻る(P) (実行(S)) キャンセル                                                                    |  |  |
|                                                                                         |  |  |
|                                                                                         |  |  |

34. [設定項目の選択と実行]画面が表示されます。設定ユーティリティをクリックします。

| 設定項目の選択と実行     |                            |                                                                           |
|----------------|----------------------------|---------------------------------------------------------------------------|
| 8497           |                            | (設定対象COMボート:COM6 )                                                        |
|                | 🕨 まず、電話とインターネットを使          | えるようにしよう ――――                                                             |
|                | アナログボートの簡単設定( <u>A</u> )   | アナログボートの基本的な設定が行えます。                                                      |
|                | インターネット接続の設定(B)            | プロバイダ情報の設定が行えます。                                                          |
|                | クニナルアタブタの設定さい              | tð                                                                        |
|                | 設定ユーティリティ(2)               | NSメイトV30Slim の豊富な機能が簡単に設<br>できる、設定ユーティリティを起動します。                          |
|                | ターニナルアクラクセパージョン            | マアップしよう ―――                                                               |
|                | バージョンアップ( <u>D</u> )       | INSメイトV30Slim のプログラムをバージョン<br>アップします。                                     |
| On he he he he | USBドライバのアップデート( <u>E</u> ) | INSメイトV30Slim 用USBドライバのアップデ<br>ートが行えます。設定ユーティリティが動作して<br>いる場合は、終了させてください。 |
|                |                            |                                                                           |
|                |                            | (ウィザード終了◎)                                                                |
|                | ヒントを見たい場所にマウスカーソル<br>      | を重ねると、ここにヒントが表示されます。                                                      |

| 35. | <b>データポート設定</b> をクリ       | リックします。               |                   |
|-----|---------------------------|-----------------------|-------------------|
|     | 🚺 INSメイトV30Slim 設定ユーティリティ |                       | ×                 |
|     | INS                       |                       |                   |
|     |                           |                       | i・ナンバー設定          |
|     | 通信速度<br>230400 bit/s      |                       | <br>TEL1ポート設定     |
|     |                           | □ 円 円                 | TEL2ポート設定         |
|     | 通信開始日時                    | TEL1ポート 0<br>円        | TEL1・2ポート<br>共通設定 |
|     | 通信終了日時                    | TEL2ポート 0<br>データポート 0 | データポート設定          |
|     | 相手先番号                     |                       |                   |
|     | 」<br>詳細履歴                 | 2017                  |                   |
|     | 初期化 カレンダ設定 バー・            | ジョン情報 終了 (二キャン        |                   |

# 36. CTI機能タブをクリックします。

| 🐌 データボート設定                                                                                                    |
|----------------------------------------------------------------------------------------------------|
| データポート(RS-232Cポート・USBポート)に接続したパンコンでの通信をより便利にするための設定です。                                                                                 |
| 発信・著信 BOD線を CTJ線能 Eの他<br>発信者番号       発信者番号     INSネット64申込内容に従う ▼       著信する番号     INSネット64申込内容に従う ▼       サブアドレス     INSネット64申込内容に従う ▼ |
| 登録 へルブ へルブ                                                                                                    |

**37.** [CTI情報出力]を[TEL1またはTEL2への着信を出力する]、[CTI情報出力フォーマット]を[表示フォ ーマット1]に変更し、 **登録**ボタンをクリックします。

| ● データポート設定<br>データポート(RS-232Cポート・USBポート)に接続し                   | ×」<br>たパシコンでの通信をより便利にするための設定です。                               |
|---------------------------------------------------------------|---------------------------------------------------------------|
| 発信・着信   BOD機能 CTI機能   その他                                     |                                                               |
| CTI情報出力<br>TEL1またはTEL2への客信を出力する<br>CTI情報出力フォーマット<br>表示フォーマット1 | CT球出種別設定<br>「呼出信号1<br>「<br>CTI球出時間設定<br>「<br>180 ▼ 秒 (15~180) |
|                                                               | 登録 キャンセル ヘルブ                                                  |

| 38. | 設定ユーティリティ画面<br>INSメイトV30Slim 設定ユーティリティ | に戻りますので                                      | 、終了         | <u>「</u> をクリックします<br>■ |
|-----|----------------------------------------|----------------------------------------------|-------------|------------------------|
|     | INS                                    | SXAFV30Slin                                  | 7           |                        |
|     | 通信ボート<br>COM6                          | <ul> <li>直前の料金情報</li> <li>TEL1ポート</li> </ul> | ¯<br>Ħ      | ドナンバー設定                |
|     | 通信速度<br>230400 bit/s                   | TEL2ポート データポート                               |             | TEL1ポート設定              |
|     | 」<br>「データ通信最新履歴                        |                                              |             | TEL2ポート設定              |
|     | 通信開始日時                                 | TEL1ポート<br>TEL2ポート                           | ° ¤         |                        |
|     | 通信終了日時                                 | データポート                                       |             |                        |
|     |                                        | 승計                                           |             |                        |
|     |                                        | 50                                           | 7           | 保存 読込                  |
|     | 初期化 カレンダ設定 バー                          | ジョン情報 終了                                     | <b>]</b> ∓₹ |                        |

す。

**39.** 確認メッセージのOKをクリックします。

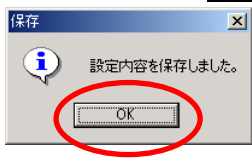

40. [設定項目の選択と実行]画面が表示されたら、2 台目の設定が完了しました。 **ウィーザード終了**をクリックします。

|                                | (設定対象COMボート:COM6 )                                                                                                    |  |  |
|--------------------------------|----------------------------------------------------------------------------------------------------|--|--|
| ▶ まず、電話とインターネットを使えるようにしよう ―――― |                                                                                                    |  |  |
| アナログボートの簡単設定( <u>A</u> )       | アナログボートの基本的な設定が行えます。                                                                                                    |  |  |
| インターネット接続の設定(日)                | プロバイダ情報の設定が行えます。                                                                                                    |  |  |
| ▶ ターミナルアダブタの設定をしよ              | tð                                                                                                    |  |  |
| 設定ユーティリティ( <u>C</u> )          | INSメイトV30Slim の豊富な機能が簡単に設<br>定できる、設定ユーティリティを起動します。                                                                                                    |  |  |
| ▶ ターミナルアダブタをパージョンアップしよう ――――   |                                                                                                    |  |  |
| バージョンアップ( <u>D</u> )           | INSメイトV30Slim のプログラムをバージョン<br>アップします。                                                                                                    |  |  |
| USBドライバのアップデート(E)              | INSメイトV30Slim 用USBドライバのアップデ<br>ートが行えます。設定ユーティリティが動作して<br>いる場合は、終了させてください。                                                                                                    |  |  |
| ヒントを見たい場所にマウスカーソル              | [ウィザード終了公]<br>を重ねると、ここにヒントがま元されます。                                                                                                    |  |  |
|                                | <ul> <li>まず、電話とインターネットを使<br/>アナログボートの 簡単設定(4)<br/>インターネット接続の 設定(2)</li> <li>ターミナルアダブタの 設定をし」<br/>設定ユーティリティ(2)</li> <li>ターミナルアダブタをパージョン<br/>バージョンアップ(2)</li> <li>USBドライバのアップデート(5)</li> </ul> |  |  |

**41.** 1 台目の INS メイト V30Slim の電源を ON にします。

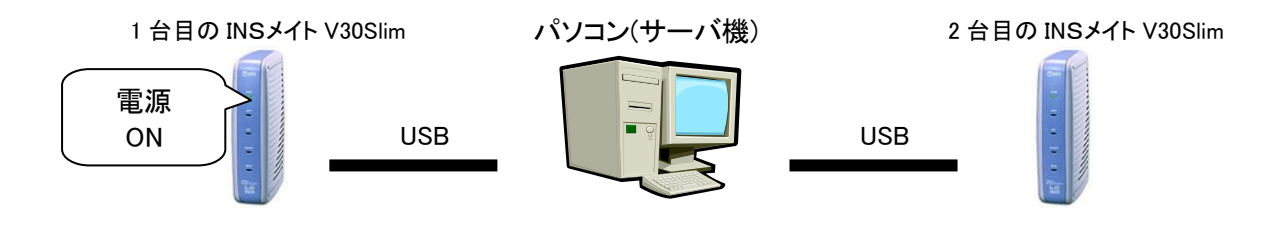

以上で完了です。